#### ¿QUÉ ES KAHOOT?

Es una plataforma gratuita que permite la creación de cuestionarios de evaluación (disponible en app o versión web). Es una herramienta por la que el profesor crea concursos en el aula para aprender o reforzar el aprendizaje y donde los alumnos son los concursantes.

Fuente: https://es.wikipedia.org/wiki/Kahoot!

#### ¿QUÉ PODEMOS PREGUNTAR?

Cuestiones cortas, con un límite de 120m caracteres. Se pueden poner subíndices, superíndices y algunos símbolos.

### ¿CÓMO ACCEDO?

Tenemos que entrar en la página: https://kahoot.com/

#### Nos debemos registrar gratuitamente aquí:

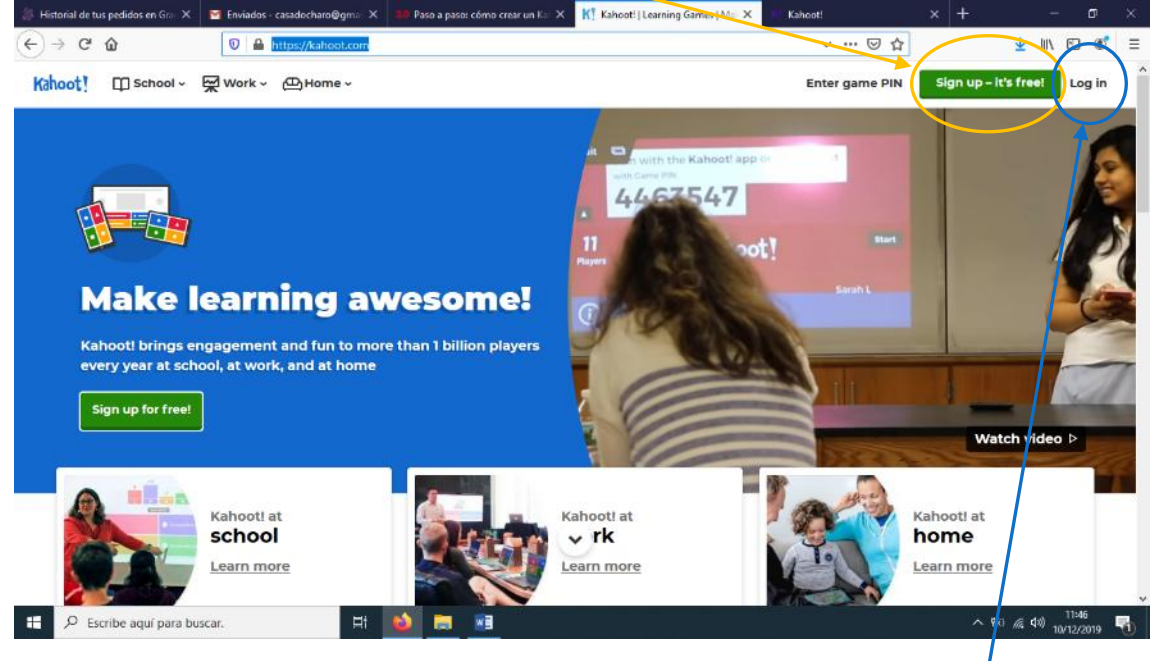

Una vez registrados, las siguientes veces podremos acceder en: log in

| ichamos en <mark>C</mark>                                                                                                    | reate 🦳                                                   |                                                                                                    |                                  |                                                                                                    |                |
|----------------------------------------------------------------------------------------------------|-----------------------------------------------------------|----------------------------------------------------------------------------------------------------|----------------------------------|----------------------------------------------------------------------------------------------------|----------------|
| storial de tus pedidos en Gra 🗙 M                                                                                              | Enviados - casadocharo@g                                  | ms: X 30 Paso a pasor cómo crear un Ks. X KI Kakooti                                                                    | × +                              |                                                                                                    | - o            |
| → C" 🏠                                                                                                    | https://create.k                                          | ahoot.it                                                                                                    |                                  | ⊙ ☆                                                                                                    | 🛓 III\ 🗊 🕸     |
|                                                                                                    |                                                           | 😶 Holiday season special: 2 for 1 on Premium pla                                                                        | ans Redeem offer                 |                                                                                                    |                |
|                                                                                                    |                                                           |                                                                                                    |                                  |                                                                                                    |                |
| hOnt! 応 Home                                                                                                    | Ø Discover                                                | 🗮 Kahoots 📶 Reports                                                                                                    |                                  | lpgrade now Cre                                                                                                 | ate 🔅 🛈        |
| ah@it!                                                                                                    | Ø Discover                                                | ≔ Kahoots _ ഫੀ Reports                                                                                                  | U                                | Ipgrade now Cre                                                                                                 | aate 🔅 🛈       |
| charocasado                                                                                                    | Discover                                                  | Kahoots all Reports                                                                                                    | U<br>Create new                  | Ipgrade now Cre<br>Win lava socks!                                                                              | sate 🗘 🛈       |
| charocasado<br>charocasado<br>Plan:                                                                                            | <ul> <li>Discover</li> <li>My</li> <li>Upgrade</li> </ul> | Kahoots all Reports                                                                                                    | U<br>Create new                  | Vin lava sockst<br>Say goodbye to cole<br>this holiday season!                                                  | ate 🗘 🛈        |
| charocasado<br>charocasado<br>Plan: I<br>Member of: Creatu                                                                     | Discover                                                  | Kahoots all Reports                                                                                                    | Create new<br>1 plays            | Vin lava socks!<br>Say goodbye to cole<br>this holiday season!<br>Enter now                                     | inte 🗘 🕥       |
| Charocasado<br>charocasado<br>Plan: 9<br>Member of: Creatu<br>Kahoots created                                                  | Discover                                                  | Kahoots all Reports                                                                                                    | Create new<br>1 plays            | Vin lava socksi<br>Say goodbye to colo<br>this holiday seasoni<br>Enter now                                     | If Get         |
| Charocasado<br>charocasado<br>Plan: 9<br>Member of: <u>Creat</u><br>Kahoots created<br>Plays of your kahoots                   | Discover                                                  | Kahoots all Reports                                                                                                    | Create new<br>1 plays            | bgrade now Cre<br>Win lava socks!<br>Say goodbye to cole<br>this holiday season!<br>Enter now<br>Latest reports | If Get         |
| Charocasado<br>charocasado<br>Plan: g<br>Member of: <u>Create</u><br>Kahoots created<br>Plays of your kahoots<br>Total players | Discover                                                  | Kahoots all Reports<br>( kahoots Team space<br>Tema 3 Reacciones químicas<br>charocasado<br>reacciones<br>charocasado   | Create new<br>1 plays<br>4 plays | Vin lava sockst<br>Say goodbye to cold<br>this holiday season!<br>Enter now<br>Latest reports                   | inate 🗘 🛈      |
| Charocasado<br>charocasado<br>Plan:                                                                                            | Discover                                                  | Kahoots all Reports<br>kahoots Team space Tema 3 Reacciones quimicas charocasado reacciones charocasado For you For you | Create new<br>1 plays<br>4 plays | Vin lava sočksi<br>Say goodbye to colo<br>this holiday seasoni<br>Enter now<br>Latest reports                   | iones químicas |

| C | reate a new kahoo    | t                |            | _ |                                                                                                   |
|---|----------------------|------------------|------------|---|---------------------------------------------------------------------------------------------------|
|   | New kahoot           | Template         | Template   |   | En estas selecciones ya crea<br>automáticamente el fondo<br>de la pregunta con una<br>imagen.     |
|   | Template             | Template<br>Unit | assessment |   | Las que tienen la corona, son<br>versiones que hay que pagar<br>para acceder a sus<br>contenidos. |
|   | Proceed spenning and | Close            |            | 2 |                                                                                                   |

Si pinchamos en el que está en blanco, la carta no tendrá ningún fondo pero así la podremos personalizar, no obstante en las otras opciones también se puede cambiar la imagen.

Una vez que pinchemos en New Kahoot, o en las que ponen Template, podremos realizar las cuestiones.

Estas son las distintas partes que aparecen:

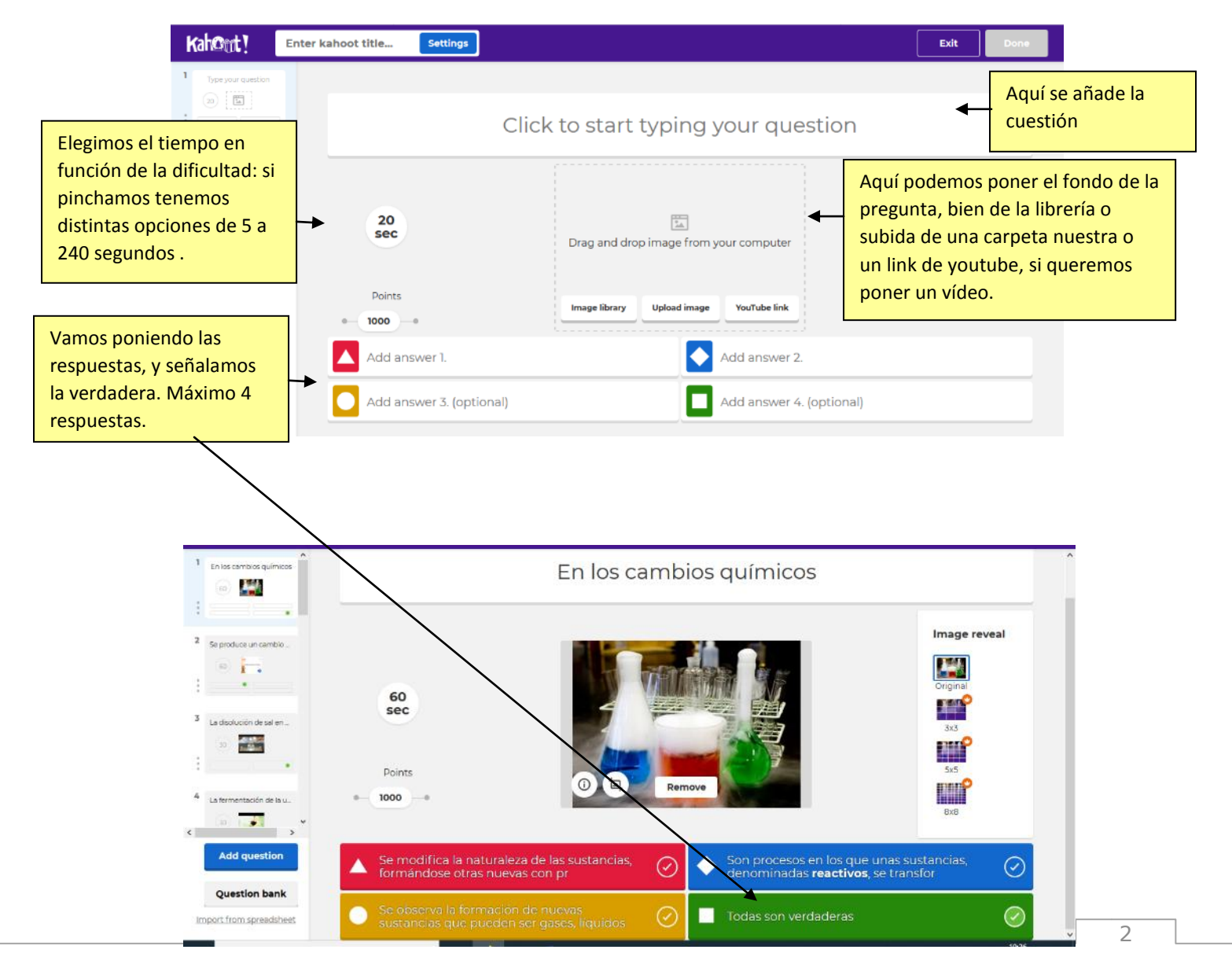

Para añadir una nueva cuestión, pinchamos en add question (a la izquierda de la ventana

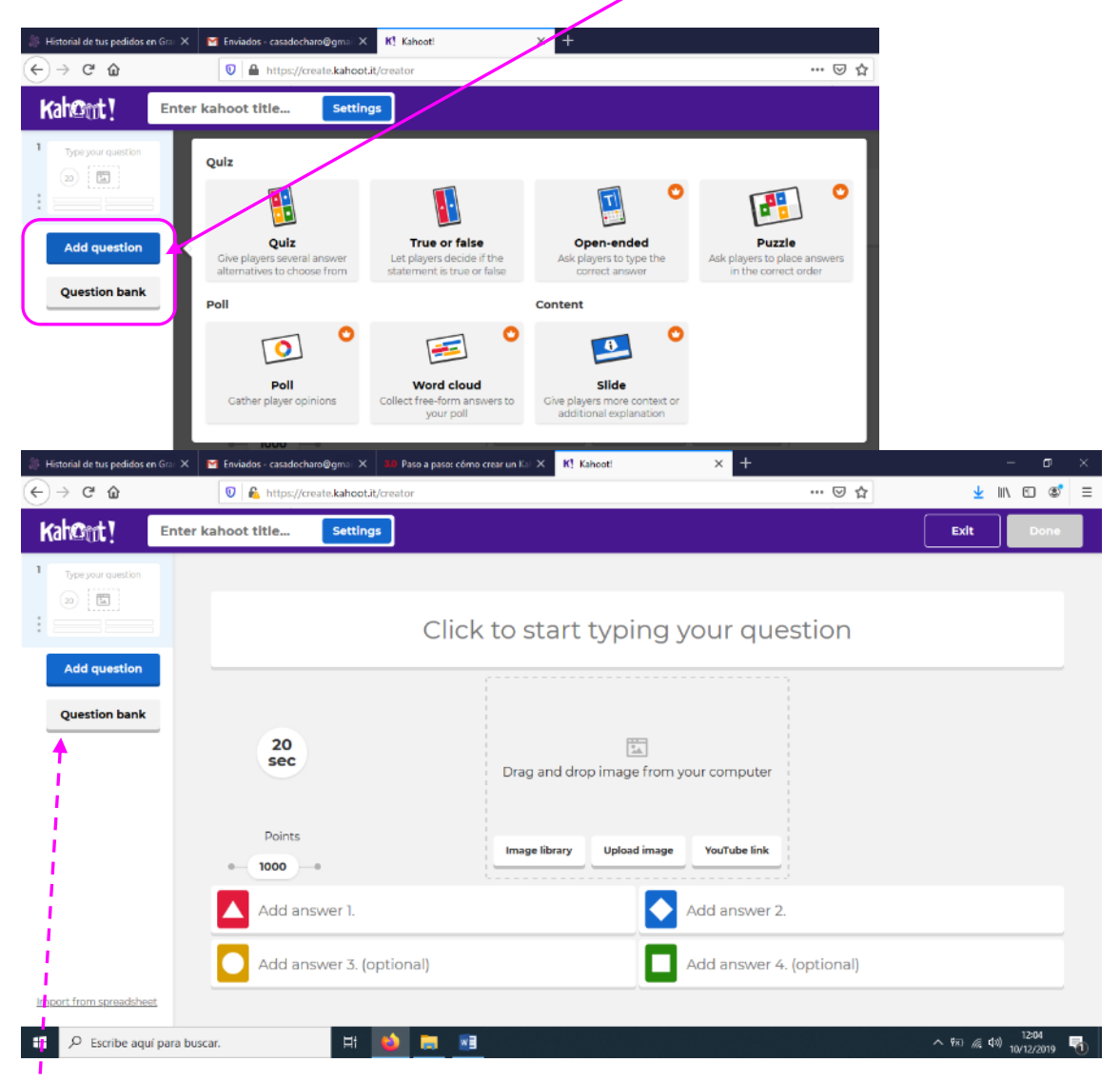

En la versión gratuita solo podremos elegir las dos primeras opciones: Quiz (4 preguntas) o True or False (verdadero o falso). Una vez señalada la opción añadiremos la cuestión y respuestas como se ha explicado antes.

Si queremos añadir una cuestión ya compartida por otros usuarios, pinchamos en question bank. Y escribimos el concepto, ejemplo, células, reacción química, capitales, etc. Nos saldrán muchas preguntas:

- Si nos interesa, le damos a **add** (añadir) (Si no nos convence mucho, se puede añadir igualmente y luego modificar la redacción)
- Nos desplazamos con la barra vertical para ver todas las cuestiones.

| Start typing a question | to search                         |                 |                  |          |
|-------------------------|-----------------------------------|-----------------|------------------|----------|
| cé)ula                  |                                   |                 |                  | ×        |
| Search results          | <ul> <li>Show All (48)</li> </ul> | 🔿 My Kah        | oots and Team Sp | bace (0) |
| ¿Qué es l               | a Célula?                         |                 |                  | Add      |
| Unidad atómica no func  | famental en todos los organi      | smos            |                  | ×        |
| Unidad atómica fundan   | nental en todos los organism      | 05.             |                  | ~        |
| Unidad atómica microso  | cópica formada por citoplasn      | na con un núcle | 80               | ×        |
| La Celula               |                                   |                 | Alho_Ruiz163     | 1 plays  |
| ¿Qué tipo               | o de célula es?                   |                 |                  | Add      |
| Animal                  |                                   |                 |                  | 1        |
| Vegetal                 |                                   |                 |                  | ×        |
| Bacteria                |                                   |                 |                  | ×        |

Cuando hemos acabado de elegir las cuestiones, damos a Close.

Una vez acabadas las cuestiones, pinchamos en Done.

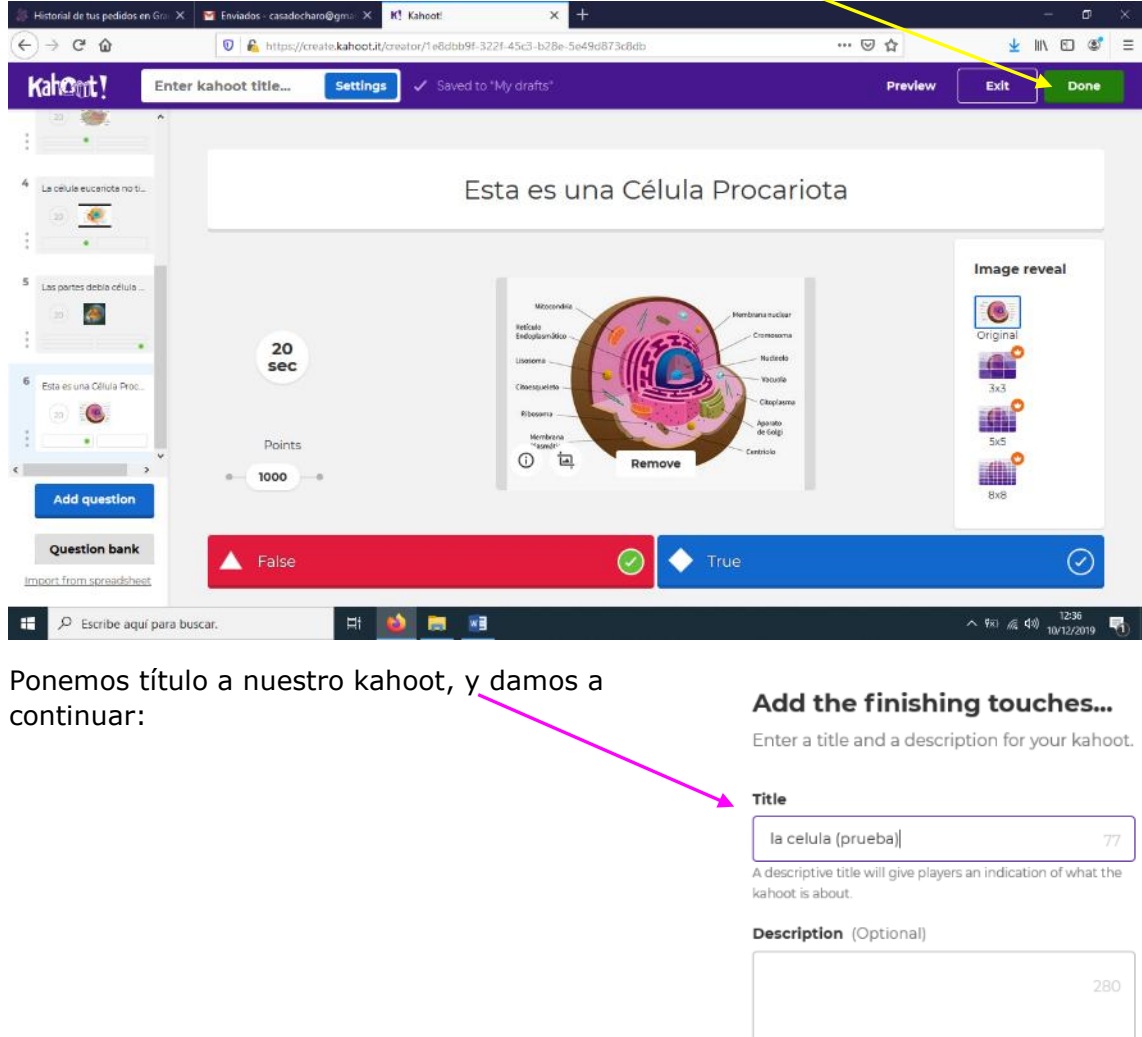

| la celula (prueba)                                          |                           |
|-------------------------------------------------------------|---------------------------|
| A descriptive title will give players a<br>kahoot is about. | an indication of what the |
| Description (Optional)                                      |                           |
|                                                             | 280                       |
|                                                             |                           |
|                                                             |                           |
|                                                             |                           |

Back to edit Continue

#### Nos saldrá esta pantalla:

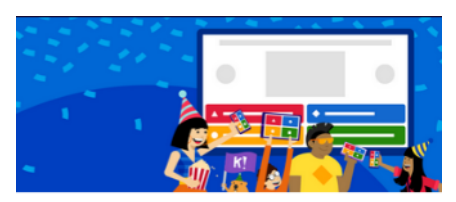

# Yay! The kahoot is ready to be played

You can now host it, share it and play it.

#### Here are some tips to make it even better:

| 🔶 Add a cover image |    |
|---------------------|----|
| Improve now         |    |
|                     |    |
| Back to edit        | Do |

## Al pinchar en done, el kahoot creado se añadirá a nuestra lista,

| 🕼 Historial de tus pedidos en Gra 🗙 🛛 🖼 | Enviados - casadocharo@gm3 × K! Kahooti - My Kahootis × +     | - • • >                         |
|-----------------------------------------|---------------------------------------------------------------|---------------------------------|
| €)⇒ ୯ ଘ                                 | https://create.kahootit/kahoots/my-kahoots                    |                                 |
| 2014-5-2055 - 99-5                      | Holiday season special: 2 for 1 on Premium plans Redeem offer | ×                               |
| Kah@ut! în Home                         | Ø Discover ≔ Kahoots all Reports                              | Upgrade now Create 🗘 🧿          |
| A My Kahoots                            | My Kahoots                                                    | Sort by: Most recent *          |
| 요<br>요요 School of Awesome               | Kahoots (5) <u>Create new</u> <u>Organize into folders</u>    |                                 |
| ∯ Favorites                             | la celula (prueba)                                            | ☆ :                             |
| Shared with me                          | charocasado                                                   | Created 4 minutes ago • 0 plays |
|                                         | 3 Questions 🕑 Visible to everyone                             | Play Challenge                  |
|                                         | Tema 3 Reacciones químicas                                    | ☆ :                             |
| Access                                  | charocasado                                                   | Created 4 days ago • 1 plays    |
| space                                   | 15 Questions & Visible to only you                            | Play Challenge                  |
| Upgrade to Plus                         | reacciones                                                    | ☆ :                             |
| Escribe aquí para buscar.               | H 🚵 🧮 🖬                                                       | ^ 9≈i √a 400 12/2019 ₹          |

#### ¿QUÉ PASA SI QUIERO MODIFICAR O AÑADIR CEUSTIONES EN UN KAHOOT YA HECHO?

Pincho en los tres puntitos verticales, y elijo la opción deseada:

| Enviados - casadocharo@gmii X K! Kahoot' - | My Kahoots X +:                                         |                    | - 0 X               |
|--------------------------------------------|---------------------------------------------------------|--------------------|---------------------|
|                                            | https://create.kahootii//kahoots/my-kahoots             |                    |                     |
| 201 S. 101 N.S                             | Holiday season special: 2 for 1 on Premium plans Redeen | notter             | 1.000 Control 1.000 |
| Kah©ut! ରେ Home @ ⊑                        | Discover 🗮 Kahoots nill Reports                         | Upgrade now Create | \$ 0                |
| 온 My Kahoots                               | la celula (prueba)                                      |                    | ☆:)                 |
| A                                          | charocasado                                             | Cri 🖉 Edit         | $\bigcirc$          |
| ₩ Favorites                                | 3 Questions Visible to everyone                         | 🗐 🗇 Renar          | me                  |
| $\alpha_0^D$ Shared with me                |                                                         | ∞ Share            | e I.                |
| 🕞 My drafts New)                           | Tema 3 Reacciones químicas                              | 🖵 Dupli            | cate                |
|                                            | charocasado                                             | Delet              | e                   |
|                                            | 15 Questions & Visible to only you                      | Play Cha           | llenge              |
| Access<br>team                             | reacciones                                              |                    | ☆ :                 |
| space                                      | charocasado                                             | Created 17 days a  | go • 4 plays        |
| upgrade to Plus                            | 9 Questions 2 Visible to only you                       | Play Cha           | llenge              |
| Escribe aquí para buscar.                  | 井 🧉 📰                                                   | ~ \$K) //( (       | 13:23               |

- Edit: editar (con esta opción puedo volver al kahoot y modificar, añadiendo, quitando o modificando más cuestiones)
- Rename: renombrar
- Share: compartir
- Duplicate: duplicar
- Delete: eliminar

En el margen izquierdo, aparecen todas las cuestiones como si fueran diapositivas, de tal forma, que si quiero editar, o eliminar una cuestión pincho en los tres puntitos verticales, aguí:

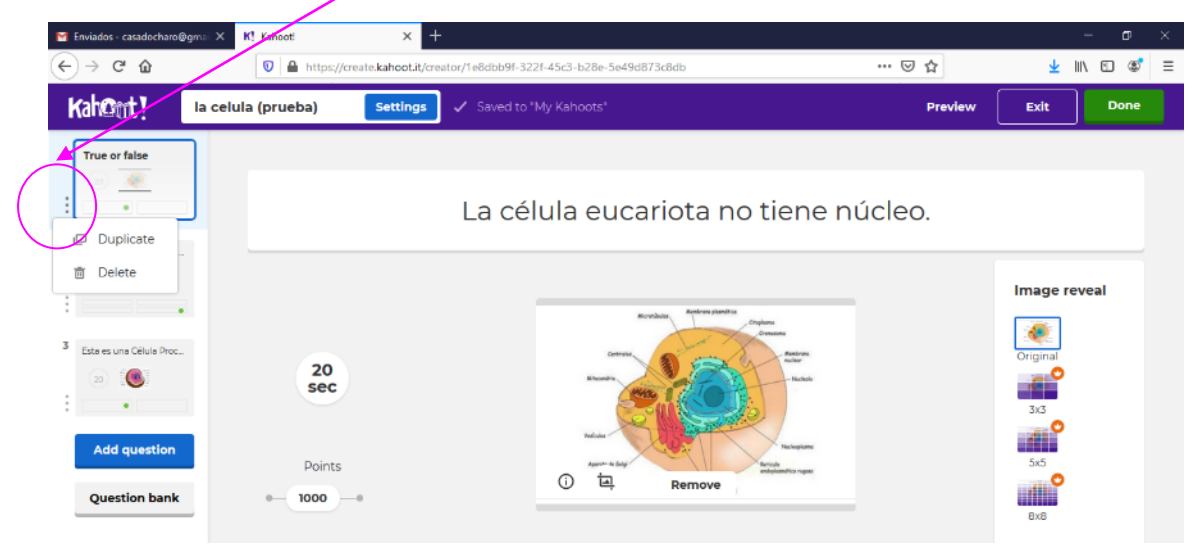

## ¿CÓMO LO EJECUTO?

Una vez finalizado el kahoot sólo tengo que ponerlo a prueba. Le damos a PLAY:

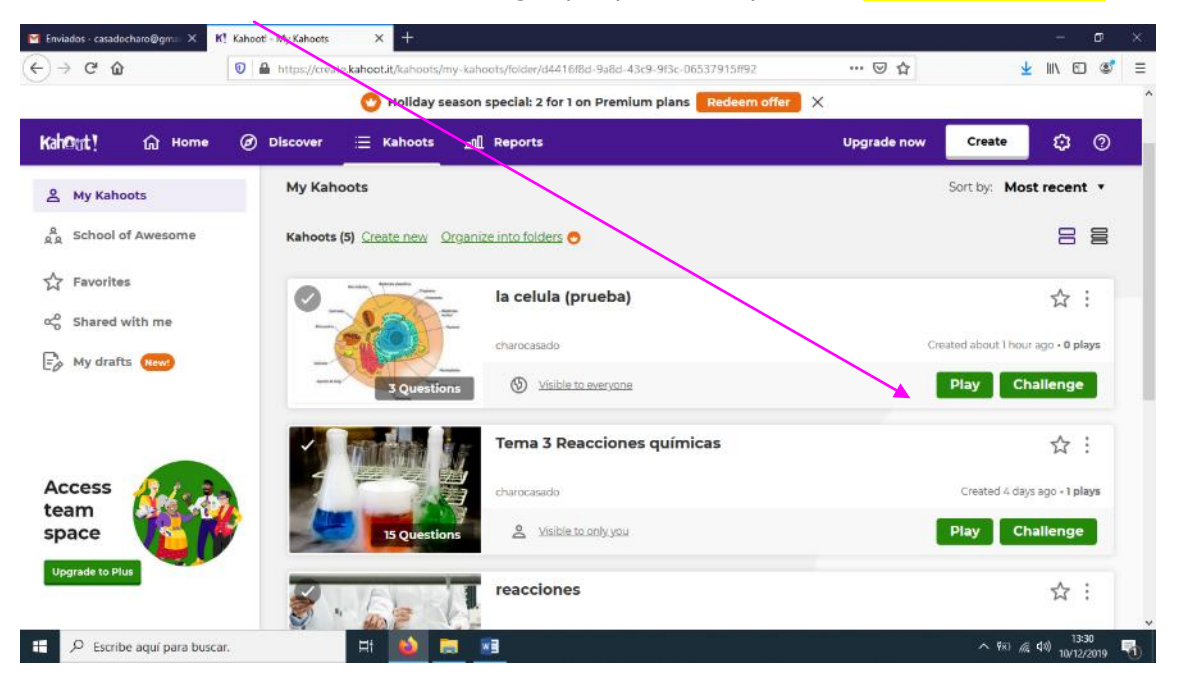

Posteriormente nos sale una ventana con dos opciones:

- Classic, para jugar individualmente
- Team mode, para jugar en equipo.

| 📔 Enviados - casadocharo@gmai 🗙 🛛                  | 🔿 Kahooti - My Kahoots 🛛 🗙 🔣 Kahooti           | × +                               |     | – ø ×                          |
|----------------------------------------------------|------------------------------------------------|-----------------------------------|-----|--------------------------------|
| (←) → C <sup>*</sup> <sup>(1)</sup> <sup>(2)</sup> | 💿 🆴 🧭 https://play.kahoot.it/v2/?quizId=1e8dbb | 9f-322f-45c3-b28e-5e49d873c8db    | ⊌ ☆ | <u>↓</u> III\ © ®° ≡           |
|                                                    |                                                | Kah@#rt V                         |     | 0                              |
|                                                    |                                                | BASIC                             |     |                                |
|                                                    | Play g                                         | ames with up to <b>50</b> players |     |                                |
|                                                    | ł                                              | a celula (prueba)                 |     |                                |
|                                                    | <u></u>                                        | <b>(</b>                          |     |                                |
|                                                    | Player vs Player<br>1:1 Devices                | Team vs Team<br>Shared Device     | s   |                                |
|                                                    | Classic                                        | Team mode                         |     |                                |
|                                                    | Game options                                   |                                   | •   |                                |
|                                                    |                                                |                                   |     |                                |
| 🗄 🔎 Escribe aquí para busca                        | ar. 🛛 🗮 📦 🧮 🔳                                  |                                   |     | へ 昭 (4 如)13:30<br>10/12/2019 📆 |

Una vez elegida la opción deseada nos sale un pin.

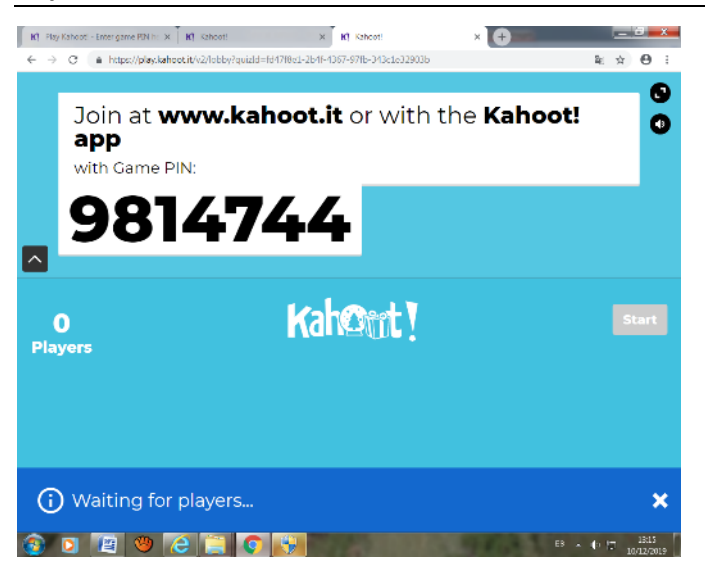

Los alumnos atendrán que acceder bien con el ordenador o el móvil a la siguiente página: <u>https://kahoot.it/</u>

En Game Pin, pondrán el número que nos ha asignado

Y luego tendrá, que poner un Nickname: nombre identificativo del alumno.

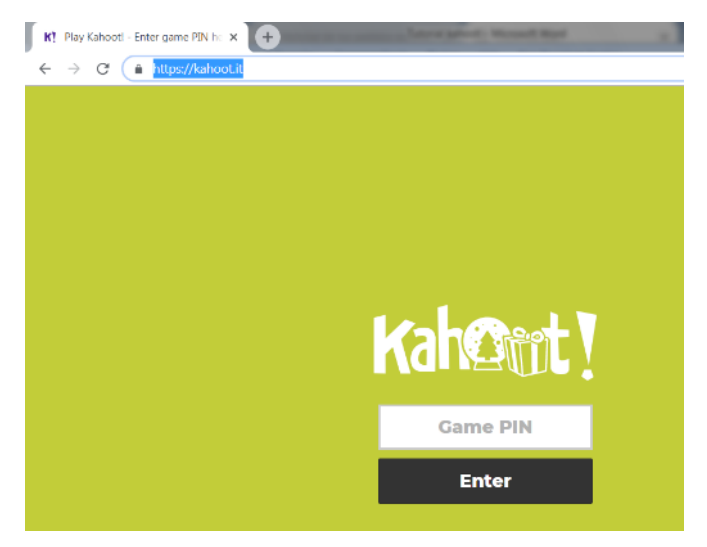

Podremos ver los alumnos que van accediendo:

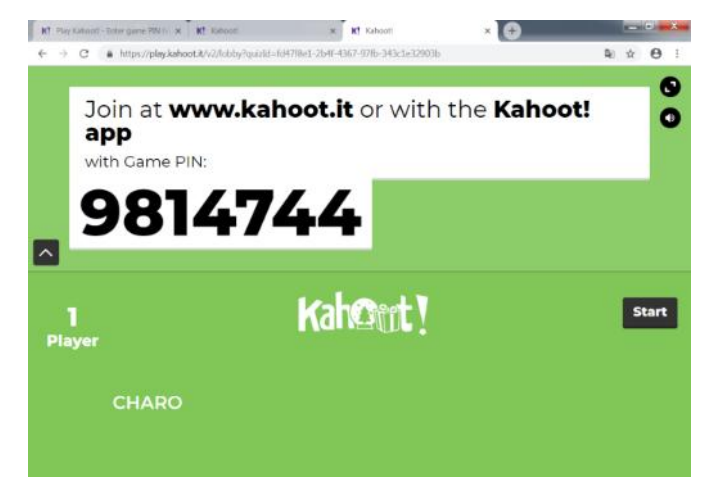

Damos a start, y nos aparecerán las respuestas que están incluidas en nuestro kahoot.

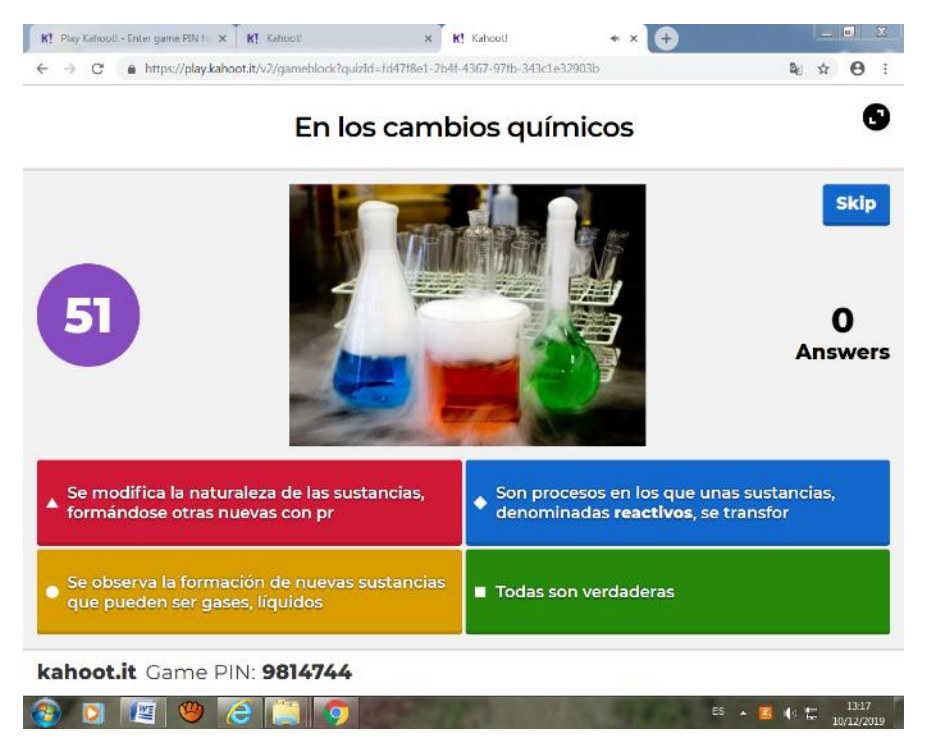

Inmediatamente después de contestar nos dirá si hemos acertado o no.

Se premian las respuestas acertadas y en menor tiempo posible.

El que sea más rápido y preciso, está en el pódium del Kahoot.

Después de realizar el kahoot en reports, nos podremos bajar un archivo en Excel con todas las respuestas de los alumnos y análisis realizado en diferentes pestañas de la hoja Excel.

| ▲     K! Kahooti - My Reports       ←     →       C <sup>a</sup> ŵ       Birche on di batin denche o un | × +      | /create.kahoot.it/reports/ | 'my-reports       | 1 on Premium plans Redeem offer X | ··· 🖂 🕁     | Ŧ          | - 0<br>III\ 51 (\$ | ×<br>100 = |
|----------------------------------------------------------------------------------------------------|----------|----------------------------|-------------------|-----------------------------------|-------------|------------|--------------------|------------|
| KahOnt! ŵ Home                                                                                          | Ø Discov | er 📃 Kahoots               | <u>டி</u> Reports |                                   | Upgrade now | Create     | <b>©</b> 0         |            |
| 은 My Reports                                                                                            | Repor    | ts (14)                    |                   |                                   |             | Sort by: D | ate played         | •          |
| ្ក្ត្ត School of Awesome                                                                                | 0        | Tema 3 Reacciones          | químicas          | Dec 10 2019, 1:14pm               | <b>1</b>    | 🛃 Downlo   | ad                 | :          |
|                                                                                                    | 0        | Tema 3 Reacciones          | quimicas          | Dec 6 2019, 10:05pm               | 2           | 🛓 Downio   | ad                 | :          |
|                                                                                                    | 0        | cell                       |                   | Nov 29 2019, 4:49pm               | 2           | 🛃 Downlo   | ad                 | :          |
|                                                                                                    | 0        | reacciones                 |                   | Nov 25 2019, 9:30pm               | 5           | 🛓 Downlo   | ad                 | :          |
|                                                                                                    | 0        | reacciones                 |                   | Nov 25 2019, 9:26pm               | 4           | 🛓 Downlo   | ad                 | :          |
| Get 🕂 🛃                                                                                                 | 0        | reacciones                 |                   | Nov 25 2019, 7:58pm               | 1           | 🛓 Downlo   | ad                 | :          |